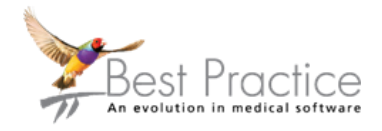

## VIP Gold

## 2020 Measles immunisation campaign

Vaccinations administered to individuals aged 13-years and older as a result of the 2020 Measles immunisation campaign should be entered within VIP Gold as below to ensure accurate information is recorded for the individual and within the National Immunisation Register (NIR).

- 1. From the Medical Desktop <F11> select Immunise <Shift> + <F9>
- 2. Click Special

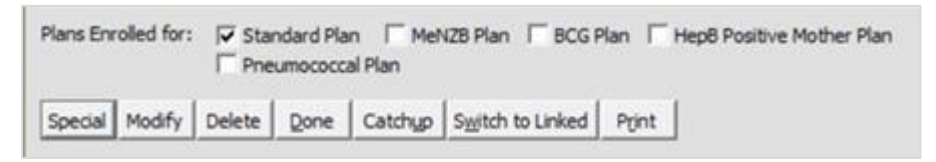

- 3. Click Vaccine given now
- 4. Select or enter the following:
  - a. Use Plan Vaccines only = <u>Unselected</u>
  - b. **Vaccine** = Measles, Mumps, Rubella
  - c. Vaccinator = Confirm or select
  - d. **Provider** = Confirm or select
  - e. Date Given = Confirm or enter
  - f. Site = Select as administered
  - g. Batch Number = Confirm or enter
  - h. Expiry Date = Confirm or enter

| Vaccine                | Measles, Mumps, Rubella<br>Doctor, Alson<br>Doctor, Alson |                 | • • •      | Age Normally Due:<br>Modified Due Age:<br>Due Date | ue:        | 25     | Mons<br>4 | WK ( |
|------------------------|-----------------------------------------------------------|-----------------|------------|----------------------------------------------------|------------|--------|-----------|------|
| Vagcinator             |                                                           |                 |            |                                                    | ge:        | 25     | 4         |      |
| Provider               |                                                           |                 |            |                                                    | 21/07/2020 |        |           |      |
| C Incomple             | ete                                                       | Date Given      | 21/07/2020 |                                                    |            |        |           |      |
| (* Given He            | ere                                                       | Ste:            | Г          |                                                    |            |        |           |      |
| ← Given Q              | verseas                                                   | Ratch Members   | Va         | ccine                                              | Dit        | ent    | _         |      |
| C Given Et             | sewhere In NZ                                             | Expiry Date     | 10         | 6/05/2021                                          | 17         | 1      |           |      |
| C Alternative(s) Given |                                                           | Tradition (1)   | -          |                                                    |            | 6-0-0- |           | _    |
| C Dedined              |                                                           | indicator(s)    |            |                                                    |            |        |           |      |
| C Nou-Hesbouger        |                                                           | Serology Result | Г          |                                                    | _          |        |           |      |
| AEEI Status            | -                                                         | AEFI Type       | _          |                                                    | _          |        |           |      |
| Notes                  |                                                           |                 |            |                                                    |            |        |           |      |
|                        |                                                           |                 |            |                                                    |            |        |           | -    |
|                        |                                                           |                 |            |                                                    |            |        |           |      |

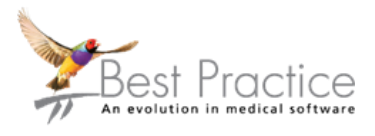

- i. Indicator(s) = Select as appropriate for an individual 13-years and older:
  - i. Standard, or
  - ii. Primary course, or
  - iii. Booster or Extra dose

| Primary course<br>Booster or Extra dose<br>Post Partum<br>6 weeks<br>3 months<br>5 months<br>15 months<br>4 years<br>Standard<br>High Risk<br>12 months | ۲<br> | OK<br>ancel |
|----------------------------------------------------------------------------------------------------|-------|-------------|
|                                                                                                    | 2     |             |

- 5. Click OK
- 6. Following message will be displayed:

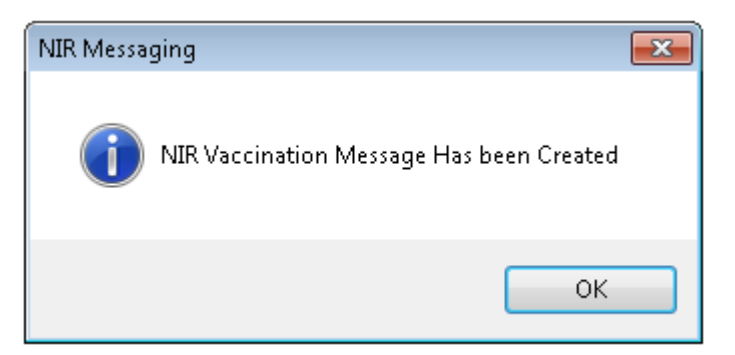

7. Click OK